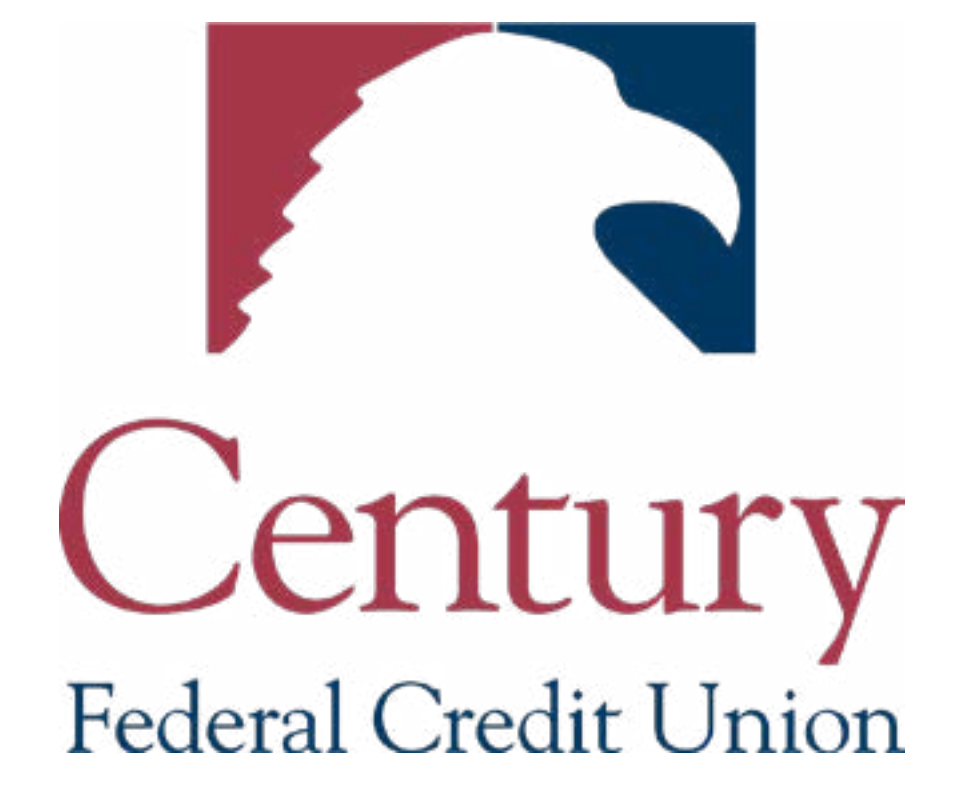

## STEP 1

Go to <u>www.cenfedcu.org</u>. In the top left corner, type your **User ID** into the Online Banking box. Then click **'LOGIN'**.

| Online Banking User ID          | LOON Service        |                  | CONTACTUS BOANC | H & ATH LOCATIONS A | PRIFICITATION ALDAN |
|---------------------------------|---------------------|------------------|-----------------|---------------------|---------------------|
| Century<br>Federal Credit Union | Products & Services | Member Resources | About Us        |                     | 60                  |
| Online Banl                     | king User ID        | 2                | LOGIN           | Sign Up             |                     |

## STEP 2

The next screen will ask you for your account password. Type in your password and click 'Submit'.

| F        | Federal  | Credit V    | Union     |                                         |                                         |
|----------|----------|-------------|-----------|-----------------------------------------|-----------------------------------------|
|          |          |             |           |                                         |                                         |
| Password |          |             |           |                                         |                                         |
| 1        |          |             |           |                                         |                                         |
|          |          | Forgot your | password? |                                         |                                         |
|          |          |             | Submit    | ĺ                                       |                                         |
|          | Password | Password    | Password  | Password  Forgot your password?  Submit | Password  Forgot your password?  Submit |

## STEP 3

Now you will see your Account(s) Summary page. On the left side menu, click on 'Statements'.

| Click on an account to view details. Use the quick links on the right to mak |                         |                                  |  |  |
|------------------------------------------------------------------------------|-------------------------|----------------------------------|--|--|
| ជ                                                                            | Home                    | LOW RATES                        |  |  |
|                                                                              | Messages                | ARE HERE!                        |  |  |
| 8                                                                            | Transfer / Pay 🗸 🗸      | Learn More                       |  |  |
| 3                                                                            | Bill Payment / Popmoney | Accounts Ø                       |  |  |
|                                                                              | Statements              |                                  |  |  |
| Ē.                                                                           | Deposit Check           | Checking                         |  |  |
| ≡                                                                            | Activity Center         | Current Balance                  |  |  |
| 0                                                                            | Locations/ATMs          | Signature Loan                   |  |  |
|                                                                              | Services 🗸              | Current Balance<br>Interest Rate |  |  |
| =                                                                            | Card Management 🧹       |                                  |  |  |
| <u>کې</u>                                                                    | Settings ~              |                                  |  |  |
| ?                                                                            | Help                    |                                  |  |  |
| G                                                                            | Log Off                 |                                  |  |  |

#### **STEP 4**

A 'Warning' will pop-up to inform you that you are leaving the Century Federal website. Click **'Continue'** at the bottom of the page.

|       | 22    |
|-------|-------|
| 10/21 | ning  |
| vvai  | IIIIg |
|       | 0     |

#### You are leaving www.cenfedcu.org

Century Federal Credit Union does not provide, and is not responsible for, the product, service, or overall website content available at a third-party site. Century Federal Credit Union neither endorses the information, content, presentation, or accuracy nor makes any warranty, express or implied, regarding any external site.

Our privacy policies do not apply to any linked websites. You should consult the privacy disclosures on any linked site for further information.

Thank you for visiting our website.

Continue

#### STEP 5

The next screen will be the e-Statement website. You will need to **read and accept the 'E-Statement**'.

| Helo, HOLLY & BOWNE     |                       | Confirm | Help & Contact Us | Logou |
|-------------------------|-----------------------|---------|-------------------|-------|
| (Register Confirm )     |                       |         |                   |       |
| Confirm Registratio     | on                    |         |                   |       |
| Please confirm your inf | formation.            |         |                   |       |
| Your Account #:         | 4508.3.32             |         |                   |       |
| Email Address:          | Industor414@yence.com |         |                   |       |
| Your Name:              | HOLVE ROBARDON        |         |                   |       |

Check the 'I Accept' box. Then click 'Register'.

| 4600 Rockside Road<br>Independence, Chic 44131            | trisent                                                                   |  |
|-----------------------------------------------------------|---------------------------------------------------------------------------|--|
| Governing Law<br>This Agreement is governed by the laws   | of the State of Ohio and applicable Federal law.                          |  |
| Fee Schedule<br>Century Federal Credit Union offers the b | enefits and convenience of the e-Statement Service to you free of charge. |  |
| Lagree to these conditions                                | I Accept                                                                  |  |

#### **STEP 6**

You are officially enrolled into e-Statements! Now, whenever you want to view your statement(s), you can simply click on **'Statements'** located on the left side menu in Online Banking (see Step 3). You will then be brought to your **'My Statements'** page.

| Hello, HOLL # H                                                         | NO MERCIN                                                                                          |                                                                                                    | My Statements                                                                                                    | My Profile       | Help & Contact Us                                                              | Logout |
|-------------------------------------------------------------------------|----------------------------------------------------------------------------------------------------|----------------------------------------------------------------------------------------------------|----------------------------------------------------------------------------------------------------|------------------|--------------------------------------------------------------------------------|--------|
| My Stateme                                                              | nts                                                                                                |                                                                                                    |                                                                                                    |                  |                                                                                |        |
| This is your Acco<br>In the Search se<br>Simply enter you               | unt Home page. It will show y<br>ction you will be able to search<br>r search terms in the boxes a | you all the information that is most impor<br>thity Document Date and Account numb<br>ind click on "Search" under the Account | tant to you as soon as you sign in,<br>or for your statements and account<br># box.                                                           | notices.         |                                                                                |        |
| All of the underlin                                                     | ed information in the "Select                                                                      | Document to view' section will link to i                                                                                      | ndividual documents.                                                                                                    |                  |                                                                                |        |
| Search by                                                               | From                                                                                               | То                                                                                                    |                                                                                                    |                  |                                                                                |        |
| Document Date:                                                          | (min                                                                                               | n/dd/yyyy) 📴 Document Date:                                                                                                   | (mm/dd/yyyy)                                                                                                    |                  |                                                                                |        |
| All Dates                                                               | odina                                                                                              |                                                                                                    |                                                                                                    |                  |                                                                                |        |
| Doc Date Desce<br>Select Docume                                         | int to view:                                                                                       |                                                                                                    |                                                                                                    |                  |                                                                                |        |
| Doc Date Desce<br>Select Docume<br>Account #                            | ent to view:<br>Account Name                                                                       |                                                                                                    | Document Type                                                                                                    |                  | Doc Date                                                                       |        |
| Doc Date Desce<br>Select Docume<br>Account #                            | ant to view:<br>Account Name                                                                       | 2008                                                                                                    | Document Type<br>Contury Enderal Statement                                                                                                    | 5                | Doc Date                                                                       |        |
| Doc Dete Desce<br>Select Docume<br>Account #                            | Account Name                                                                                       | sechi<br>sechi                                                                                                    | Document Type<br>Century Federal Statement<br>Century Federal Statement                                                                       | 3                | Doc Date<br>06/30/2020<br>06/31/2020                                           |        |
| Doc Dete Desce<br>Select Docume<br>Account #<br>COCCO<br>COCCO<br>COCCO | Account Name<br>HOLD & ROCHIE<br>HOLD & ROCHIE<br>HOLD & ROCHIE<br>HOLD & ROCHIE                   | sich<br>Sich                                                                                                    | Document Type<br>Century Federal Statement<br>Century Federal Statement<br>Century Federal Statement                                          | 3<br>8<br>5      | Doc Date<br>06/30/2020<br>06/31/2020<br>04/30/2020                             |        |
| Account #                                                               | Account Name<br>Account Name<br>HOLD B ROCKIN<br>HOLD B ROCKIN<br>HOLD B ROCKIN                    | aca<br>aca<br>aca<br>aca                                                                                                    | Document Type<br>Century Federal Statement<br>Century Federal Statement<br>Century Federal Statement<br>Century Federal Statement             | 3<br>8<br>5<br>8 | Doc Date<br>06/30/2020<br>06/31/2020<br>04/30/2020<br>03/31/2020               |        |
| Account #                                                               | Account Name<br>HOLD BJOCHIC<br>HOLD BJOCHIC<br>HOLD BJOCHIC<br>HOLD BJOCHIC<br>HOLD BJOCHIC       | Sech<br>Sech<br>Sech<br>Sech                                                                                                  | Contury Federal Statement<br>Contury Federal Statement<br>Contury Federal Statement<br>Contury Federal Statement<br>Contury Federal Statement | 3<br>5<br>5<br>9 | Doc Date<br>06/30/2020<br>06/31/2020<br>04/30/2020<br>03/31/2020<br>02/29/2020 |        |

#### **STEP 7**

To view your statement(s), simply click on any of the **underlined information** listed under **'Select Document to View'**.

| Account # | Account Name     | Document Type              | Doc Date   |
|-----------|------------------|----------------------------|------------|
| 60000     | HOLD RECONFIDENT | Century Federal Statements | 06/30/2020 |
| 6600      | HOLD RECONSCION  | Century Federal Statements | 05/31/2020 |
| 12208     | HOLD RIPCHIRDEOR | Century Federal Statements | 04/30/2020 |
| 0.000     | HOLD B ROOM/ROOD | Century Federal Statements | 03/31/2020 |
| 0.0230    | HOLD & ROOMBORD  | Century Federal Statements | 02/29/2020 |
| 0.000     | HOLD & ROWRDOOD  | Century Federal Statements | 01/31/2020 |

### **STEP 8**

The next screen will show you your selected statement. If you want to **download a PDF or print your statement**, click on **'Print Document'**.

| My Statements View Document )                           |                                                           |                                                                  |
|---------------------------------------------------------|-----------------------------------------------------------|------------------------------------------------------------------|
| Reconciliation Form                                     | Newsletter                                                | Get some of the best rates on an auto loan with Century Federal! |
| Click here to learn more about<br>our Member Discounts! | Click here to learn more<br>about our low-cost mortgages! | Learn how we protect<br>your information.                        |
| Prov                                                    | Page # 1 v of 2                                           | Print Document                                                   |

## STEP 9

A pop-up window will then ask you to click '**OK**' to continue.

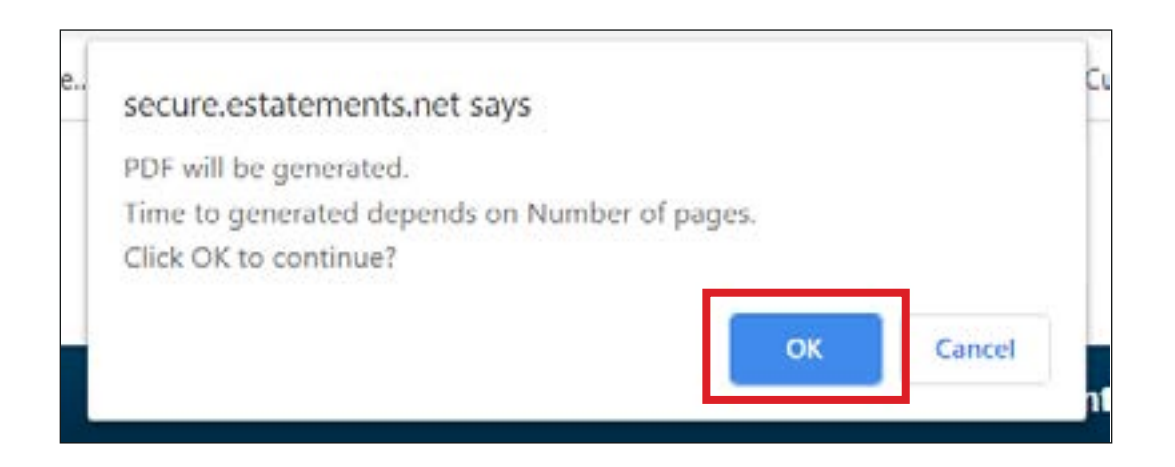

**NOTE:** You may experience a pop-up blocker window. You will want to make sure you **always allow** pop-ups in order to view your statement PDF.

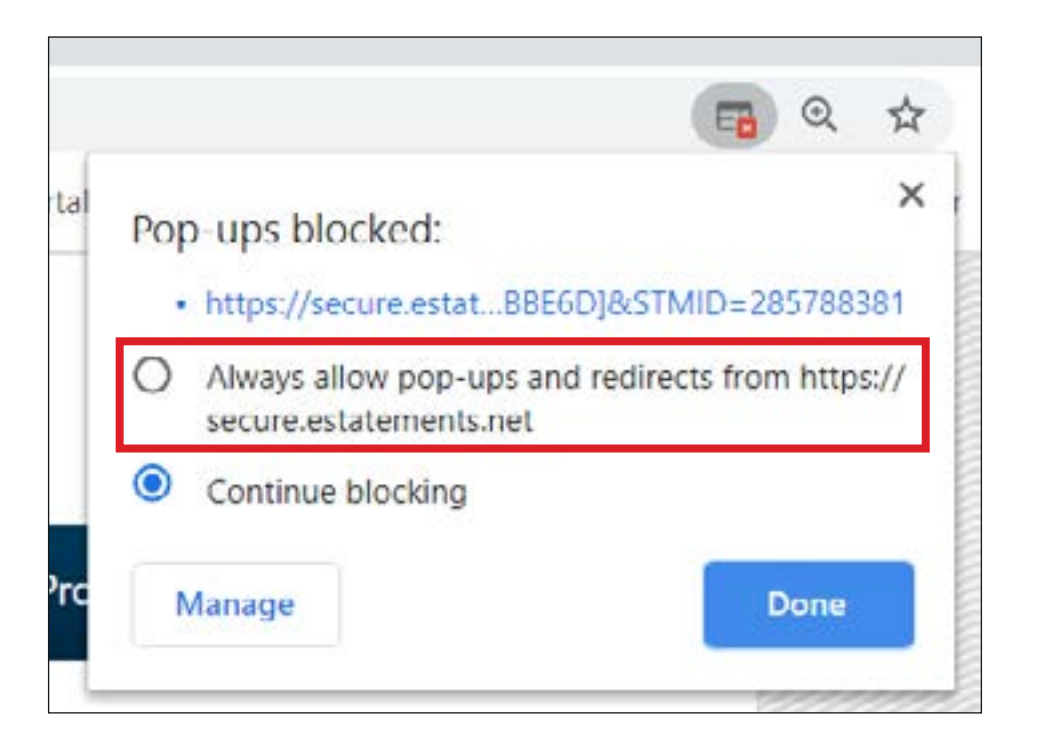

#### STEP 10

The next window will briefly show the amount of time left until your statement is fully generated.

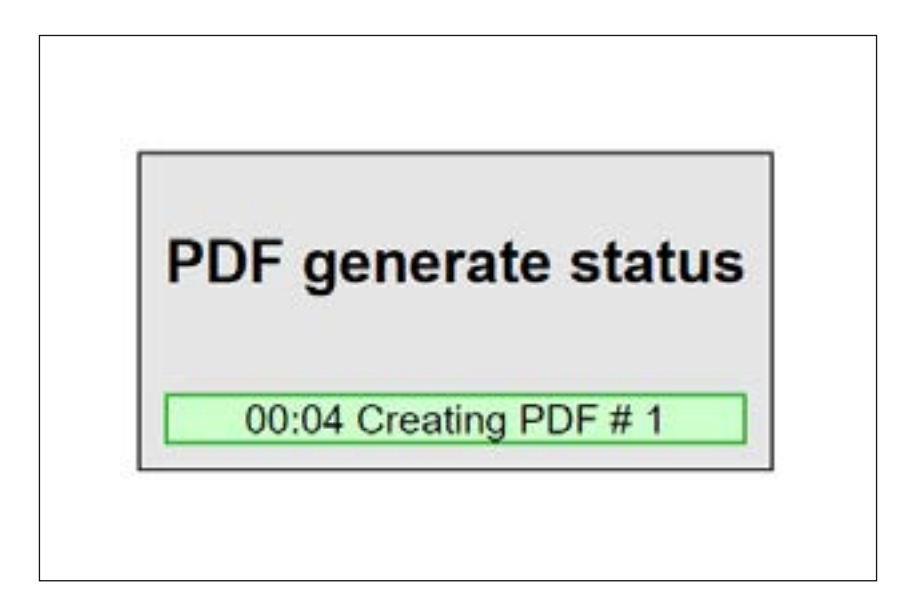

#### STEP 11

Once your statement generates, you have the option to **download and save your statement or print it out**.

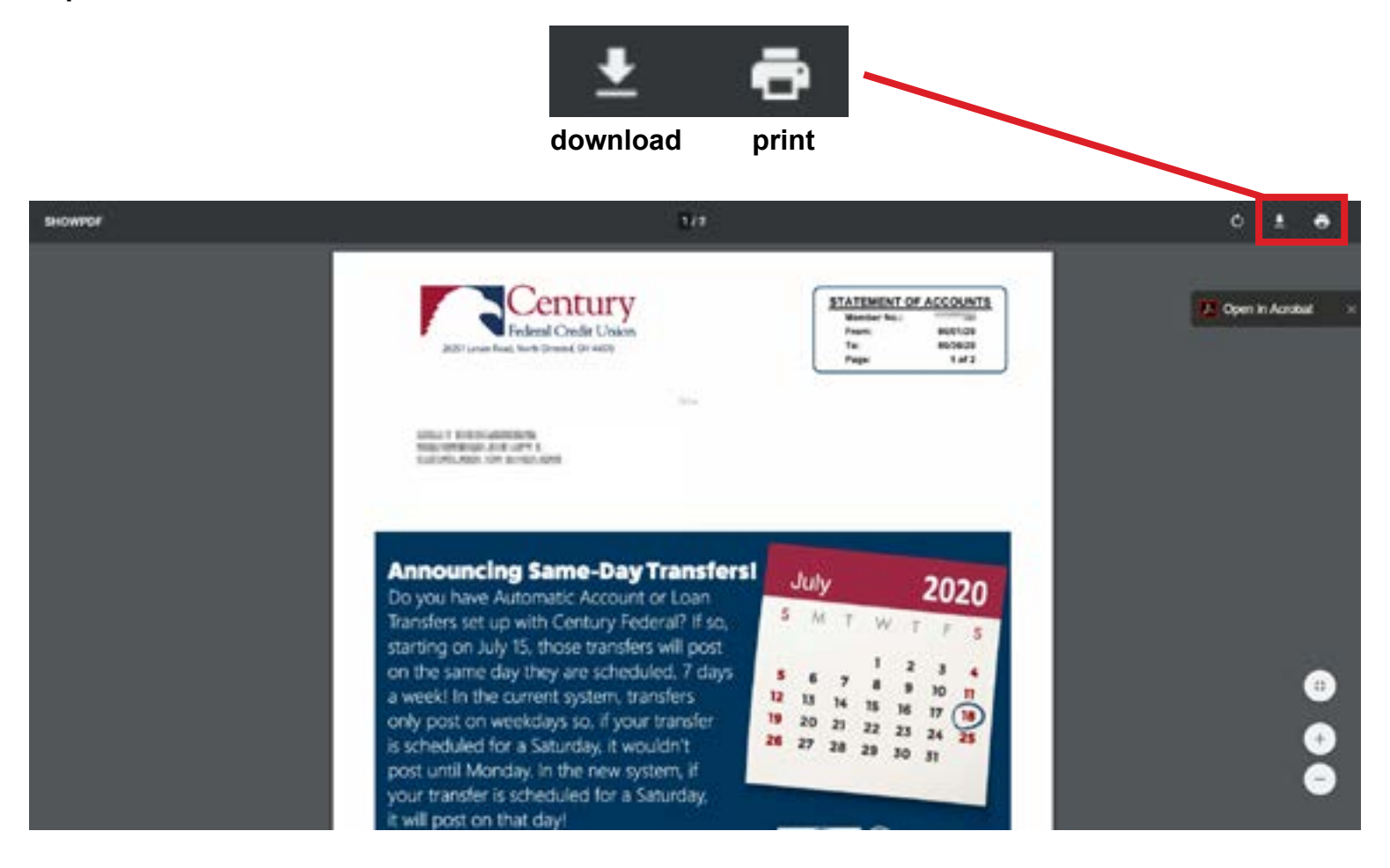

## STEP 12

If you want to un-enroll, simply go to '**My Profile**', check the '**Printed Statements'** box, and click '**Save**'.

| Helo, BOLLF B    | RCH-WEIROR                       | My Statements | My Profile | Help & Contact Us | Logou |
|------------------|----------------------------------|---------------|------------|-------------------|-------|
| My Profile       |                                  |               |            |                   |       |
| Use this page to | change your profile information. |               |            |                   |       |
| Web Account      | nformation                       |               |            |                   |       |
| Name:            | HOLEY & PROHIBITION              |               |            |                   |       |
| Email:           | Withantianait tigh aton com      |               |            |                   |       |
|                  | amation                          |               |            |                   |       |